## City University London

School of Engineering and Mathematical Sciences

Engineering Drawing and Design ME 1105

| Exercise code:  | CAD-1        |
|-----------------|--------------|
| Exercise type:  | Individual   |
| Exercise title: | CAD Tutorial |

Download:

<u>CAD Tutorial - Part 1.pdf</u> <u>CAD Tutorial - Part 2.pdf</u>

Open in explorer:

<u>CAD Tutorial – Part 1.html</u> <u>CAD Tutorial – Part 2.html</u>

This exercise takes three weeks. It consists of two tasks:

A) Learn how to use AutoCAD by performing steps explained in CAD Tutorial – Part 1 and CAD Tutorial – Part 2. This takes two weeks. You should submit you drawing generated in this exercise for marking.

B) Make an AutoCAD drawing of the part from DrE-5. Prerequisite to this is that your paper drawing from DrE-5 is marked and corrected according to a tutor recommendation.

Time schedule for this exercise is:

- 1. Week 9 CAD Tutorial Part 1
- 2. Week 10 CAD Tutorial Part 2
- 3. Weeks 11 CAD drawing of the part from DrE-5

This exercise will be marked as follows:

| Drawing to submit       | Drawing name            | Marks | Deadline for submission |
|-------------------------|-------------------------|-------|-------------------------|
| A) Tutorial drawing     | CAD Tutorial complete 3 |       | Friday Week 10          |
| B) CAD Drawing of DrE-5 | CAD-1                   | 12    | Friday Week 11          |
|                         | SL                      | JM 15 |                         |

Objective is to learn how to use AutoCAD:

- 1. During the first week (Week 9) you will work in AutoCAD on CAD Tutorial Part 1. When you finish it you can start immediately with CAD Tutorial Part 2.
- 2. During the second week (Week 10) you should finish CAD Tutorial Part 2 and submit it as soon as possible.
- 3. During the third (Weeks 11) you should make AutoCAD 2D model and manufacturing drawings of the part you have been drawing in DrE-5 using knowledge of AutoCAD learned in previous two weeks.

## NOTE:

Before you can start doing the third part of this exercise, your exercise DrE-5 must be marked and you should keep hold of its paper copy. Your AutoCAD drawing should be exact copy of your corrected and marked paper drawing from DrE-5.

## <u>The absolute deadline for all coursework of Term1 is 24<sup>th</sup> December.</u> Do not miss the deadline since NO submission after it will be allowed.

## Submission procedure:

- Coursework is submitted exclusively through CitySpace.
- Login to the City Space, go to module "Engineering Drawing and Design" and open the "Assignment toolbar" on the left hand side
- Submit the dwg file you produce in AutoCAD